#### PERANCANGAN SISTEM PENDUKUNG KEPUTUSAN PEMILIHAN PENERIMA BANTUAN LANGSUNG TUNAI MENGGUNAKAN METODE *MOORA*

#### Tri Pratiwi Handayani, Pratiwi I Wantu, Hilmansyah Gani, Irawan Ibrahim

Universitas Muhammadiyah Gorontalo Email : tripratiwi@umgo.ac.id

#### A. Pendahuluan

Bantuan Langsung Tunai Dana Desa (BLT-Dana Desa) adalah Bantuan dana dari dana desa untuk keluarga miskin di desa guna mengurangi dampak pandemi COVID-19 [1] Persyaratan calon penerima BLT-DD adalah keluarga miskin atau memiliki anggota keluarga yang cacat yang tinggal pada desa tertentu. Terdapat beberapa prioritas keluarga yang akan diberikan bantuan, antara lain keluarga miskin yang termasuk dalam kategori sangat miskin, keluarga yang kehilangan pekerjaan atau mata pencaharian, keluarga yang mempunyai anggota keluarga yang rentan sakit menahun/kronis, keluarga miskin yang tdidak lagi mendapat bantuan jaring pengaman sosial yang bersumber dari APBD dan atau dari APBN, keluarga miskin yang terdampak pandemi Corona Virus 2019 dan belum menerima bantuan, atau rumah tangga dengan anggota rumah tangga tunggal yang berusia lanjut.

Proses penyaluran Bantuan Langsung Tunai yang ada pada Desa diatur berdasarkan Permendagri (Peraturan Menteri Dalam Negeri) maupun berdasarkan Pemdes (Pemerintah Desa). Adapun penyaluran bantuan langsung tunai di awali dengan pendataan bagi masyarakat miskin yang dilakukan berdasarkan keputusan hasil musyawarah antara pemerintah desa. Kemudian ditentukan namanama calon penerima bantuan langsung tunai berdasarkan situasi dan kondisi serta syarat yang dipersyaratkan oleh Pemdes. Selanjutnya proses penyaluran dana di lakukan pendataan dan masyarakat diminta mengumpulkan KTP (Kartu Tanda Penduduk) dan KK (Kartu Keluarga) ke desa. Kemudian diadakan verifikasi layak atau tidak, setelah di lakukan verifikasi oleh pemdes maka di putuskan dalam musyawarah nama-nama penerima bantuan langsung tunai. Adapun masalah dari proses BLT-DD adalah data aparat desa sering menerima keluhan dari masyarakat di mana masyarakat yang pemegang kartu di awal tahun sempat menerima bantuan BLT-DD, namun seiring berjalannya waktu masyarakat tersebut sudah tidak bisa menerima bantuan lagi di karenakan sudah menjadi penerima untuk bantuan lain selain BLT. Semakin sulit mencari penerima bantuan BLT, karena hampir semua masyarakat sudah menerima bantuan lainnya selain BLT. Selain itu data yang sering berubahubah. Disisi lain, masyarakat mengatakan bantuan langsung tunai sangat membantu tetapi terkadang tidak tepat sasaran. Karena dari terdapat masyarakat yang mengharapkan BLT, tapi nyatanya sampai sekarang belum ada bantuan yang di terima. Masyarakat berharap agar pemerintah lebih objektif dan transparan dalam memberikan bantuan kepada masyarakat tidak bergantung pada petugas setempat.

Untuk mengatasi permasalahan yang tersebut diatas, maka penelitian ini bertujuan untuk merancang Sistem Pendukung Keputusan Pemilihan Penerima Bantuan Langsung Tunai menggunakan metode Moora. Tujuan dari Perancangan sistem ini adalah akan menjadi acuan untuk pembangunan sistem kedepannya yang bertujuan membantu dan mempermudah aparat desa dalam pengambilan keputusan melakukan pemilihan.

Metode MOORA dipilih karena memiliki fleksibilitas dan kemudahan untuk dipahami. Selain itu, metode ini dapat memisahkan bagian subjektif dari proses pengambilan keputusan ke dalam kriteria bobot keputusan dengan beberapa atribut-atribut yang menjadi pendukung pengambilan keputusan. Sehingga hasil akhir yang diberikan lebih bersifat objektif.

# MOORA (Multi-Objective Optimization on The Basic of Ratio Analysis)

Metode (*MOORA*) adalah sistem yang dapat mendukung banyak tujuan (multi-objektif). Metode ini biasanya digunakan pada kasus yang melibatkan dua atau lebih atribut yang saling bertolak belakang [1]. Atribut- atribut ini akan dioptimasi pada MOORA sehingga didapatkan output berupa solusi yang objektif [2]. Terdapat 4 langkah utama dalam metode *MOORA* yaitu:

1. Membuat matriks keputusan.

Matriks keputusan merupakan representasi dari atribut yang disajikan dalam bentuk matriks keputusan. Persamaan (1) menampilkan matriks keputusan. Matriks ini diberikan notasi X<sub>mxn</sub>. Dimana X<sub>ij</sub> adalah atribut dari alternatif ke-i pada atribut ke-j dan m adalah jumlah alternatif, sedangkan n adalah jumlah atribut/kriteria.

$$x = \begin{bmatrix} x_{11} & x_{12} & x_{1n} \\ x_{21} & x_{22} & x_{2n} \\ x_{m1} & x_{m1} & x_{mn} \end{bmatrix}$$
(1)

Keterangan :

Xij : Nilai alternatif j pada kriteria i i : jumlah kriteria atau atribut (1, 2, 3,..., n) j : jumlah alternatif (1, 2, 3, ..., m)

2. Normalisasi.

Setiap nilai atribut terkadang memiliki satuan yang berbeda, sehingga perlu dilakukan Normalisasi yang bertujuan untuk mendapatkan nilai jangkauan elemen matriks yang seragam. Persamaan (2) digunakan untuk menghitung matriks normalisasi.

$$x_{ij}^* = \frac{x_{ij}}{\sqrt{\left[\sum_{i=1}^m x_{ij}^2\right](j=1,2,\dots,n)}}$$

Keterangan:

Xij : matriks alternatif j dengan kriteria i

i : inisialisasi urutan kriteria atau atribut (1, 2, 3, ..., n)

j : inisialisasi urutan alternatif (1, 2, 3, ..., m)

X\*ij: Matriks Normalisasi alternatif dengan index j dan index i

(2)

3. Mengurangi nilai maximized dan minimized

Pada tahapan ini terdapat dua kondisi yang mungkin terjadi yang masing-masing memiliki perhitungan yang berbeda. Kondisi tersebut yaitu:

 a. Jika nilai atribut pada kriteria bernilai 0
 Jika kondisi ini terjadi maka dilakukan pengurangan nilai maksimum dan minimum pada setiap baris. Persamaan (3) digunakan pada tahap ini

$$y_i = \sum_{j=1}^{g} x_{ij}^* - \sum_{j=g+1}^{n} x_{ij}^*$$
(3)

Keterangan:

- i: kriteria atau atribut maximized (1,2,3, ..., g)
- j: kriteria atau atribut minimized (g+1, g+2, g+3, ..., n)
- y\*j : Matriks ternormalisasi hasil pengurangan maximaize dan minimize pada alternatif j.
- b. Jika terdapat nilai atribut atau kriteria di setiap alternatif memiliki atau diberikan nilai bobot
  Jika kondisi ini terpenuhi maka Pada kondisi ini maka nilai bobot kriteria maksimum harus lebih besar dari nilai bobot kriteria minimum dan tidak boleh sebaliknya. Persamaan (4) digunakan pada tahapan ini

$$y_i = \sum_{j=1}^{g} w_j x_{ij}^* - \sum_{j=g+1}^{n} w_j x_{ij}^*$$
(4)

Keterangan :

- i: Kriteria atas atribut maximized (1,2,3, ..., g)
- j: Kriteria atau atribut minimized (g+1, g+2, g+3, ..., n)
- W<sub>j</sub> : nilai bobot alternatif j

yi : nilai hasil dinormalisasi dari alternatif j terhadap semua atribut.

4. Perangkingan.

Tahap ini merupakan tahap perankingan terhadap nilai y<sub>i</sub>. Nilai y<sub>i</sub> tertinggi merupakan alternatif yang di rekomendasikan, sedangkan nilai yi terendah pada alternatif adalah alternatif yang paling tidak direkomendasikan.

#### PERANCANGAN ANTARMUKA SISTEM

Sistem yang telah di desain kemudian diterapkan pada sebuah software sesuai dengan perancangan sistem yang didesain.

#### 1. Rancangan antarmuka Halaman Login

Gambar 1 menampilkan : Tampilan login untuk masuk ke aplikasi pemilihan penerima BLT-DD. Terdapat penjelasan tentang sistem pendukung keputusan Metode MOORA.Terdapat kolom untuk mengisi username dan password. Terdapat tombol Masuk.

| SPK BLT                                                                                                    |                                                                  |
|----------------------------------------------------------------------------------------------------|------------------------------------------------------------------|
| Sistem Rendukung Keputusan Remilikan<br>Penerima Bantusa Langsung Tindi<br>Yenggunakan Netode MOORA<br>Sistem Rendukung Keputusan (SRK) merupakan suatu sistem<br>informail<br>penetik yang ditujukan untuk membantu manajemen dalam<br>menganaki<br>penutusa itu beharitan dengan persoadan yang bersifat semi<br>tekada Mala-objective optimization on the basis of ratio analysis<br>(MOORA) | Masuk Akun?<br>Username<br>Poseword<br>I Masuk<br>Lupa Password? |

Gambar 1. Rancangan Halaman Login

2. Rancangan antarmuka halaman Dashboard (Admin)

Gambar 2 menampilkan Halaman *dashboard* aplikasi pemilihan penerima BLT-DD. Terdapat *message box* selamat datang *admin*. Terdapat chart pie dan chart line yang menggambarkan total presentasi calon penerima dan prediksi penerima

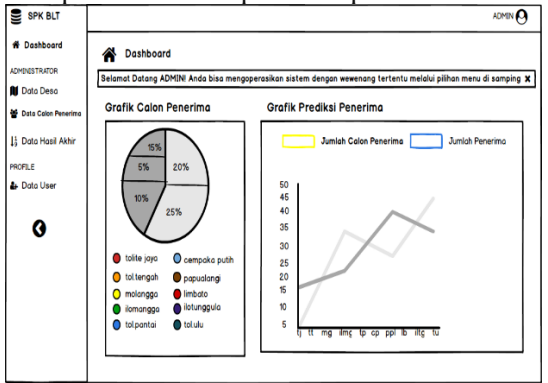

Gambar 2. Rancangan halaman Dashboard (Admin)

## 3. Rancangan antarmuka Halaman Menu Data Kriteria

a. Menu Data Kriteria

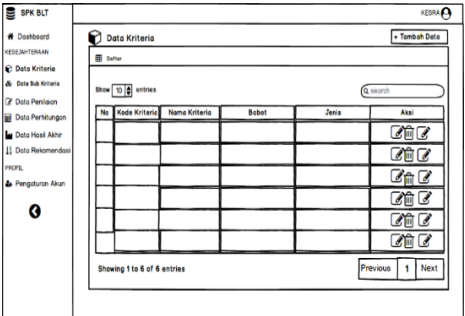

Gambar 3. Rancangan Halaman Menu Data Kriteria

Gambar 3 menampilkan Halaman tampilan menu data kriteria. Terdapat tombol tambah data pada menu data kriteria. Terdapat Num. Stepper diatas tabel menu data kriteria. Terdapat search box. Terdapat tabel pada menu data kriteria. Di dalam tabel ada no, kode kriteria, nama kriteria, bobot, jenis, dan aksi. Terdapat edit, hapus dan pemberian bobot pada kolom aksi.

|  | 4. | Rancangan | antarmuka | Menu | Tambah | Data | Kriteria |
|--|----|-----------|-----------|------|--------|------|----------|
|--|----|-----------|-----------|------|--------|------|----------|

| SPK BLT                                                                                                  | KESRA                          |
|----------------------------------------------------------------------------------------------------|--------------------------------|
| <ul> <li>Dashboard</li> <li>KEBEJINITERIAN</li> <li>Data Kriteria</li> <li>Data Sub Kriteria</li> </ul>  | Data Kriteria     Vente Jacoma |
| (2) Data Penitaian<br>)) Data Penitiungan<br>)) Data Rekomendasi<br>PROFil.<br>2- Pengaturan Akun<br>(3) | Koje Kitaria                   |
|                                                                                                    | Concel                         |

Gambar 4. Rancangan Menu Tambah Data Kriteria

Gambar 4 menampilkan halaman tampilan menu tambah data kriteria. Terdapat 3 kolom yang terdiri dari jenis kriteria, kode kriteria dan nama kriteria. Terdapat tombol simpan dan cancel. Terdapat tombol kembali pada menu tambah data kriteria.

### 5. Rancangan antarmuka Menu Edit Data Kriteria

Gambar 6 menampilkan Halaman tampilan menu Edit data kriteria. Terdapat 3 kolom yang terdiri dari jenis kriteria, kode kriteria dan nama kriteria. Terdapat tombol simpan dan batal. Terdapat icons times untuk kembali ke halaman menu data kriteria.

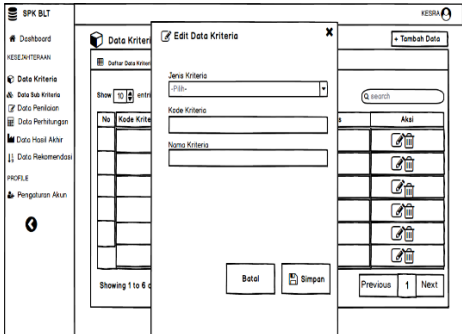

Gambar 5. Rancangan Menu Edit Data Kriteria

## 6. Rancangan antarmuka Halaman Menu Data Sub Kriteria Halaman Menu Data Sub Kriteria

Gambar 6 menampilkan Halaman tampilan menu data sub kriteria. Terdapat tabel untuk (C1). Terdapat tombol tambah data. Di dalam tabel ada no, sub kriteria, bobot dan aksi. Terdapat edit dan hapus pada kolom aksi. Menu Tambah Data Sub Kriteria

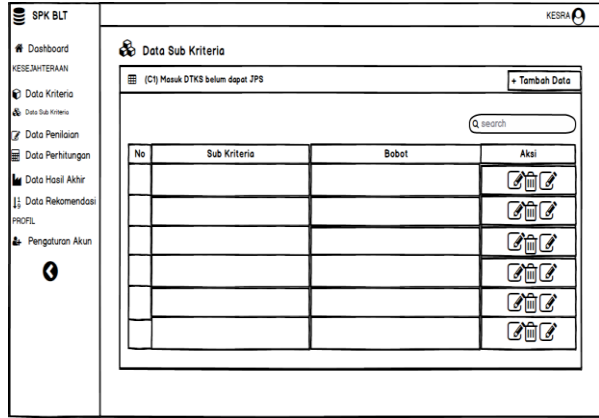

Gambar 6. Rancangan antarmuka Halaman Menu Data Sub Kriteria

Gambar 7 menampilkan Halaman tampilan menu tambah data sub kriteria. Terdapat 2 kolom yang terdiri dari kriteria dan nama sub kriteria. Terdapat tombol simpan dan batal. Di ujung kanan atas terdapat icons times untuk kembali ke halaman menu data sub kriteria.

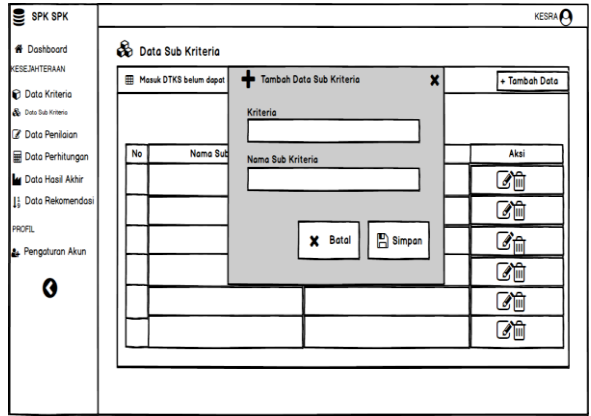

Gambar 7. Rancangan antarmuka Menu Tambah Data Sub Kriteria

#### 7. Rancangan antarmuka Halaman Menu Data Calon Penerima

#### a. Menu Data Calon Penerima

Gambar 8 menampilkan: Tampilan halaman menu data calon penerima. Terdapat tombol tambah data. Terdapat *Num.Stepper* pada menu data calon penerima. Terdapat *search box* pada menu data calon penerima. Di dalam tabel terdapat no, nik, nama calon penerima, desa dan aksi. Terdapat edit dan hapus pada kolom aksi.

#### b. Menu Tambah Data Calon Penerima

Gambar 9 menampilkan Halaman tampilan menu tambah data calon penerima. Terdapat tombol kembali. Terdapat 2 kolom untuk mengisi nik dan nama calon penerima. Terdapat tombol simpan dan cancel.

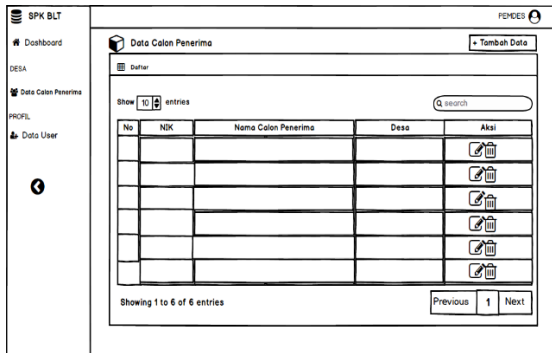

Gambar 8. Rancangan antarmuka Halaman Menu Data Calon Penerima

| SPK BLT     |                              | PEMDES O  |
|-------------|------------------------------|-----------|
| # Dashboard | 📦 Data Calon Penerima        | C Kembali |
| DESA        | 🛉 Tambah Data Calon Penerimo | U         |
| PROFIL      | Nk                           |           |
| 🏜 Data User |                              |           |
| 0           | Nama Calch Penetime          | $\square$ |
|             | Censel P Simpon              |           |
|             |                              |           |

Gambar 9. Rancangan antarmuka Menu Tambah Data Calon Penerima

#### 8. Rancangan antarmuka Halaman Menu Data Penilaian

a. Menu Data Penilaian

Gambar 10 menampilkan Rancangan Halaman Menu Data Penilaian. Dimana terdapat tampilan halaman menu data penilaian. Terdapat Num.Stepper pada menu data penilaian. Terdapat search box pada menu data penilaian. Di dalam tabel terdapat no, nik, nama cal<u>on penerima, dan aksi. Terdapat edit pada kolom</u> aksi.

| SPK BLT                                                                     |                       |                     | KESRA  |
|-----------------------------------------------------------------------------|-----------------------|---------------------|--------|
| <ul> <li>Dashboard</li> <li>KESEJAHTERAAN</li> <li>Data Kriteria</li> </ul> | 🖋 Data Penilaian      |                     |        |
| & Data Sub Kriteria                                                         | Daftar Data Penilaian |                     |        |
| 🖉 Data Penilaian                                                            | Show 10 🖨 entries     | 9                   | search |
| 🖩 Data Perhitungan                                                          | No NIK                | Nama Calon Penerima | Aksi   |
| 🖌 Data Hasil Akhir                                                          |                       |                     |        |
| ↓9 Data Rekomendasi                                                         |                       |                     | ľ      |
| PROFIL<br>🎍 Pengaturan Akun                                                 |                       |                     | ľ      |
| •                                                                           |                       |                     | ľ      |
| G                                                                           |                       |                     | ľ      |
|                                                                             |                       | 1                   | Ø      |
|                                                                             |                       |                     |        |
|                                                                             |                       |                     |        |

Gambar 10 Rancangan antarmuka Halaman Menu Data Penilaian

Gambar 11 Halaman tampilan menu input data penilaian. Terdapat 5 kolom dan pada setiap kolom terdapat beberapa pilihan. Terdapat tombol batal dan simpan. Terdapat icon untuk kembali ke halaman menu data penilaian.

b. Rancangan antarmuka Menu Edit Data Penilaian

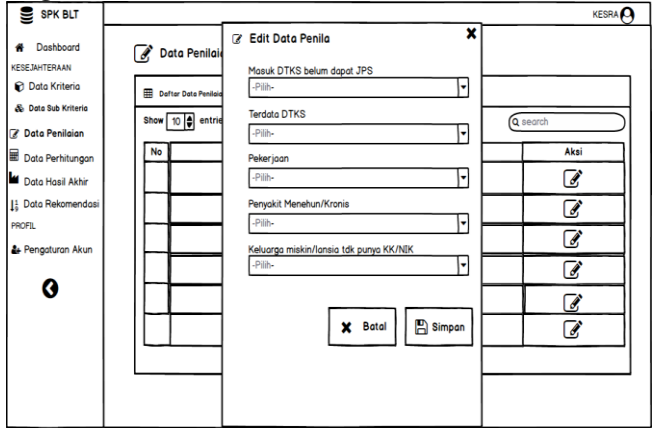

Gambar 11. Menu Edit Data Penilaian

#### 9. Rancangan antarmuka Halaman Menu Data Perhitungan

Gambar 12 menampilkan Tampilan halaman menu data perhitungan. Terdapat Num.Stepper pada menu data penilaian. Terdapat tombol search. Terdapat tabel dalam menu data perhitungan. Dalam tabel ada no, nik, calon penerima, C1,C2,C3,C4 dan C5. Diujung kanan atas terdapat tombol matriks ternormalisasi.

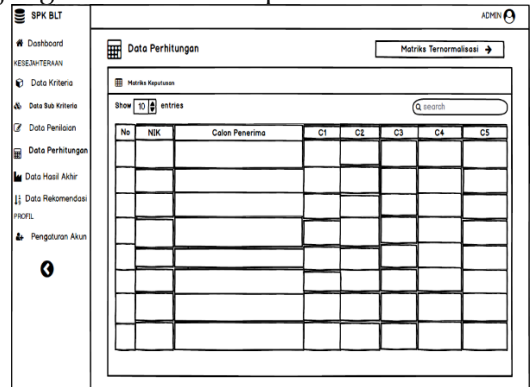

Gambar 12. Rancangan antarmuka Halaman Menu Data Perhitungan

## 10. Rancangan antarmuka halaman Menu Matriks Ternormalisasi (R)

Gambar 13 menampilkan Tampilan halaman menu matriks ternormalisasi (R). Terdapat Num.Stepper pada menu data penilaian. Terdapat tombol search. Di dalam tabel terdapat no, nik, calon penerima, C1, C2, C3, C4, dan C5. Terdapat tombol matriks keputusan dan matriks ternormalisasi terbobot di ujung kanan atas.

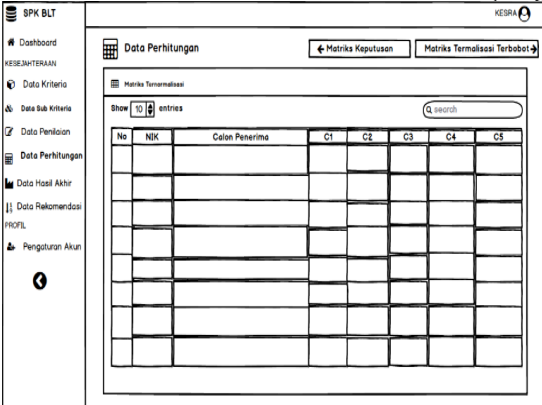

Gambar 13. Rancangan Halaman Menu Matriks Ternormalisasi (R)

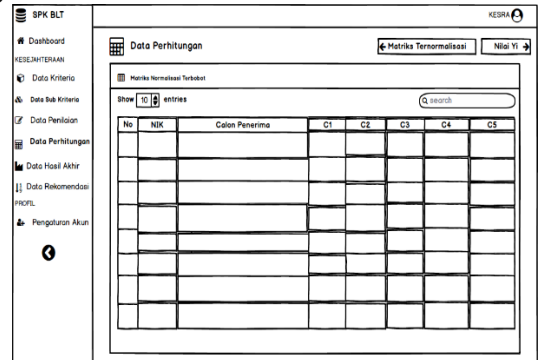

11. Rancangan antarmuka Menu Matriks Normalisasi Terbobot

Gambar 14. Rancangan antarmuka Halaman Menu Matriks Normalisasi Terbobot

Gambar 14 menampilkan Tampilan halaman menu matriks normalisasi terbobot. Terdapat Num.Stepper pada menu data penilaian. Terdapat tombol search. Di dalam tabel terdapat no, nik, calon penerima, C1, C2, C3, C4, dan C5. Terdapat tombol matriks ternormalisasi dan nilai Yi di ujung kanan atas.

## 12. Rancangan antarmuka Menu Menghitung Nilai Yi

Gambar 12 menampilkan Tampilan halaman menu menghitung nilai Yi. Terdapat Num.Stepper pada menu data penilaian. Terdapat tombol search. Terdapat tabel pada tampilan menu menghitung nilai Yi. Di dalam tabel terdapat no, nik, nama calon penerima, maxsimum (C1 C3 C4 C5), minimum (C2), dan Yi = Max-Min. Terdapat tombol matriks normalisasi dan buat perengkingan di ujung kanan atas

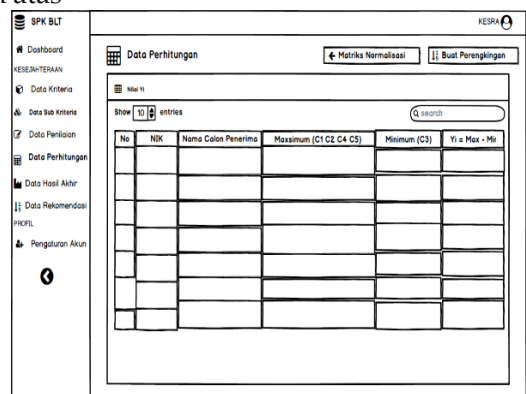

Gambar 15. Rancangan antarmuka Halaman Menu Menghitung Nilai Yi

#### 13. Rancangan antarmuka Menu Data Hasil Akhir

Gambar 16 menampilkan Tampilan halaman menu data hasil akhir. Terdapat Num.Stepper pada menu data penilaian. Terdapat tombol search. Terdapat tombol cetak dan hapus hasil akhir diujung kanan atas. Terdapat tabel pada tampilan menu data hasil akhir. Di dalam tabel terdapat no, nik, calon penerima, nilai rekomendasi dan rangking.

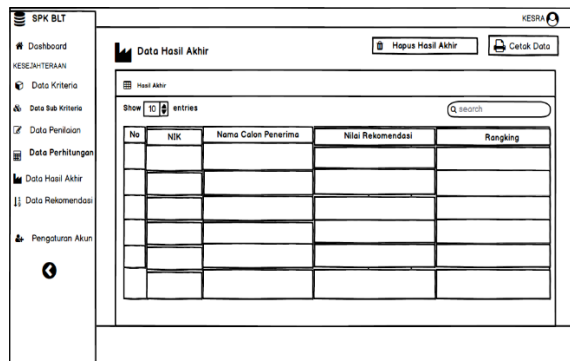

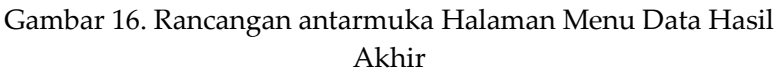

### 14. Rancangan Halaman Menu Data User

a. Menu Data User

| SPK BLT               |                                             |             |                 |          |             |        |  |
|-----------------------|---------------------------------------------|-------------|-----------------|----------|-------------|--------|--|
| # Dashboard           | + Tambah Data                               |             |                 |          |             |        |  |
| ADMINISTRATOR         |                                             |             |                 |          |             |        |  |
| 🔰 Data Desa           | III Daftar                                  | r Data User |                 |          |             |        |  |
| 👻 Data Calon Penerima | Show 10                                     | entries     |                 |          | 0           | search |  |
| ↓ Data Hasil Akhir    | No                                          | Nama        | E-mail          | Username | Level       | Aksi   |  |
| PROFIL                | 1                                           | Admin       | admin@gmail.com | Admin    | Administrat | ◙₫₪    |  |
| 🛃 Pengaturan Akun     | 2                                           | User        | user@gmail.com  | User     | User        | ◙ℤ₪    |  |
|                       |                                             |             |                 |          | •           |        |  |
| 0                     |                                             |             |                 |          |             |        |  |
|                       |                                             |             |                 |          |             |        |  |
|                       |                                             |             |                 |          |             |        |  |
|                       |                                             |             |                 |          |             |        |  |
|                       | Showing 1 to 2 of 2 entries Previous 1 Next |             |                 |          |             |        |  |
|                       |                                             |             |                 |          |             |        |  |
| I                     |                                             |             |                 |          |             |        |  |

Gambar 17. Rancangan antarmuka Halaman Menu Data User

Gambar 17 menampilkan Tampilan halaman menu data *user* pada *admin*. Terdapat Num.Stepper pada menu data *user*. Terdapat tombol tambah data. Terdapat *search box* pada menu data *user*.

Terdapat tabel pada menu daftar data *user*. Di dalam tabel terdapat no, nama, *e-mail, username*, level, dan aksi. Terdapat edit dan hapus pada kolom aksi.

b. Menu Tambah Data User

Gambar 18 menampilkan Tampilan menu tambah data user pada admin. Terdapat 6 kolom untuk mengisi nama, role, akses data, email, username dan password. Terdapat tombol simpan dan cancel.

| SPK BLT                    |                    |
|----------------------------|--------------------|
| Dashboard<br>ADMINISTRATOR | 🛃 Data User        |
| 🔰 Data Desa                | ➡ Tambah Data User |
| 🖀 Data Calon Penerima      | Nama               |
| ↓ Data Hasil Akhir         |                    |
| PROFIL                     |                    |
| 🏖 Pengaturan Akun          | Akses Desa         |
| 0                          | Email              |
|                            | Username           |
|                            | Password           |
|                            | Cancel Simpan      |
|                            |                    |

Gambar 18. Rancangan antarmuka Menu Tambah Data User **15. Rancangan Halaman Menu Pengaturan Akun** 

Gambar 19 menampilkan Tampilan halaman menu pengaturan akun pada *admin*. Terdapat edit pengaturan akun. Terdapat 5 kolom mengisi nama, *e-mail, username,* password baru dan password lama. Terdapat tombol simpan.

| SPK BLT             |                                              | ADMIN |
|---------------------|----------------------------------------------|-------|
| Dashboard           | Edit Pengaturan Akun                         |       |
| MINISTRATOR         |                                              |       |
| Data Desa           | Form Pengaturan Akun                         |       |
| Data Colon Penerima | Nama                                         |       |
| Data Hasil Akhir    |                                              |       |
|                     | Email                                        |       |
| OFIL                |                                              |       |
| Pengaturan Akun     | Username                                     |       |
| <b>a</b>            | Password Baru                                |       |
| •                   | Kosongkan jika tidak ingin merubah password. |       |
|                     |                                              |       |
|                     | Password Lama<br>Wajib diisi,                |       |
|                     |                                              |       |
|                     |                                              |       |
|                     | El Simpan                                    |       |

Gambar 19. Rancangan antarmuka Rancangan Halaman Menu Pengaturan Akun

### 16. Rancangan Halaman Menu Dashboard Kepala Desa

Gambar 20 menampilkan Tampilan halaman menu dashboard kades. Terdapat *message box* selamat datang kepala desa. Terdapat grafik calon dan prediksi penerima pada tampilan menu utama kepala desa. Gambar 21 menampilkan Tampilan halaman menu data hasil akhir pada kades. Terdapat tombol cetak data. Terdapat Num.Stepper pada menu data kades. Terdapat *search box* pada menu data kades. Terdapat tabel dalam menu data hasil akhir pada kades. Di dalam tabel terdapat no, nik, nama calon penerima, nilai rekomendasi, dan rangking.

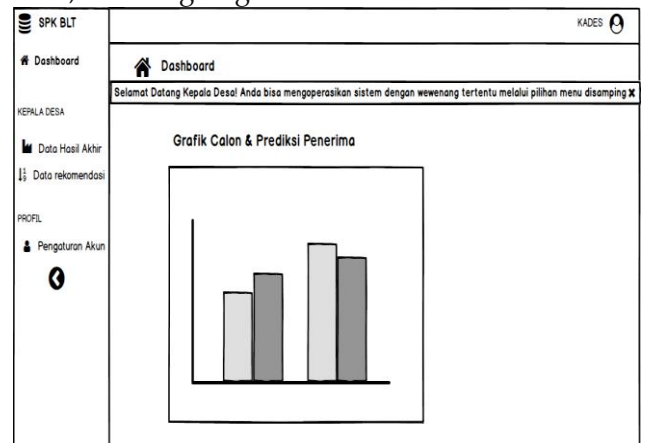

Gambar 20. Rancangan antarmuka Halaman Menu Dashboard Kades

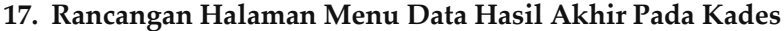

| SPK BLT             |                           |                              |  |  |  |  |  |
|---------------------|---------------------------|------------------------------|--|--|--|--|--|
| # Dashboard         | Data Hasil Akhir          | Data Hasil Akhir             |  |  |  |  |  |
| KEPALA DESA         | Hasil Akhir Perankingan   |                              |  |  |  |  |  |
| 🖬 Data Hasil Akhir  | Show 10 🖨 entries         | Q search                     |  |  |  |  |  |
| ↓9 Data Rekomendasi | No NIK Nama Calon Penerim | a Nilai Rekomendasi Rangking |  |  |  |  |  |
| PROFIL              |                           |                              |  |  |  |  |  |
| Data Profile        |                           |                              |  |  |  |  |  |
| G                   |                           |                              |  |  |  |  |  |
|                     |                           |                              |  |  |  |  |  |
|                     |                           |                              |  |  |  |  |  |
|                     |                           |                              |  |  |  |  |  |
|                     |                           |                              |  |  |  |  |  |
|                     |                           |                              |  |  |  |  |  |
|                     |                           |                              |  |  |  |  |  |

Gambar 21. Rancangan antarmuka Halaman Menu Data Hasil Akhir Pada Kades

## Kontribusi Hasil Kajian

Penelitian ini bertujuan untuk merancang antarmuka Sistem Pendukung Keputusan Pemilihan Penerima Bantuan Langsung Tunai menggunakan metode Moora. Kontribusi dari penelitian ini adalah akan menjadi dasar untuk pembangunan sistem kedepannya. Sistem yang akan dibuat kedepannya dapat membantu dan mempermudah aparat desa dalam pengambilan keputusan melakukan pemilihan penerima BLT-DD yang selama ini prosesnya dilakukan secara convensional.

## Kesimpulan

Dari hasil penelitian diatas, dapat ditarik beberapa kesimpulan:

- 1. Metode Moora dapat digunakan untuk pendukung pengambilan keputusan penerima bantuan BLT-DD
- 2. Terdapat 21 rancangan antarmuka sistem pendukung keputusan penerima BLT-DD.
- 3. Terdapat 3 pengguna yang dapat menggunakan sistem ini yaitu operator desa, kepala desa dan kepala kesejahteraan desa

## Referensi

- Habibah, U., & Rosyda, M. (2022). Sistem Pendukung Keputusan Penerima Bantuan Langsung Tunai Dana Desa di Pekandangan Menggunakan Metode AHP-TOPSIS. Jurnal Media Informatika Budidarma, 6(1), 404. https://doi.org/10.30865/mib.v6i1.3471
- Rosita, Gunawan, & Desi Apriani. (2020). Penerapan Metode Moora Pada Sistem Pendukung Keputusan Pemilihan Media Promosi Sekolah (Studi Kasus: SMK Airlangga Balikpapan). *Metik Jurnal,* 4(2), 55–61. https://doi.org/10.47002/metik.v4i2.191
- Yanifa, N. R., Arifianto, D., & Nilogiri, A. (2019). Implementasi Metode Moora (Multi – Objective Optimization On The Basis Of Ratio Analysis) Pada Penerimaan Beasiswa Di Universitas Muhammadiyah Jember Berbasis Web. Jurnal Teknik Informatika, 18(2), 20–48.
- Wijaya, Y. D., & Astuti, M. W. (2021). Pengujian Blackbox Sistem Informasi Penilaian Kinerja Karyawan Pt Inka (Persero)

Berbasis Equivalence Partitions. *Jurnal Digital Teknologi Informasi*, 4(1), 22. https://doi.org/10.32502/digital.v4i1.3163

- Zuriati, Widyawati, D. K., Sitanggang, I. S., & Buowo, A. (2018). Teknik Pengujian Boundary Value Analysis Pada Aplikasi Learning Management System Polinela. TAM (Technology Acceptance Model), 9(2), 86–92.
- Sonata, F.-. (2019). Pemanfaatan UML (Unified Modeling Language) Dalam Perancangan Sistem Informasi E-Commerce Jenis Customer-To-Customer. Jurnal Komunika : Jurnal Komunikasi, Media Dan Informatika, 8(1), 22.
- Sumarno, S. M., & Harahap, J. M. (2020). Sistem Pendukung Keputusan Dalam Menentukan Pemilihan Posisi Kepala Unit (Kanit) Ppa Dengan Metode Weight Product. JUST IT : Jurnal Sistem Informasi, Teknologi Informasi Dan Komputer, 11(1), 37. https://doi.org/10.24853/justit.11.1.37-44
- Sutanta, E. (2018). Sistem Informasi Manajemen. Jurnal Stmik Jumantaka, 1(1), xvi+320. http://grahailmu.co.id/

#### **BIODATA PENULIS**

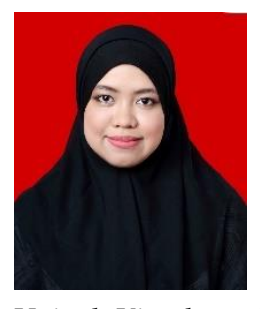

Tri Pratiwi Handayani S.Kom ,M.Eng, M.Phil merupakan dosen Univesitas Muhammadiyah Gorontalo. Beliau meraih gelar Sarjana di bidang Ilmu Komputer dari Universitas Gadjah Mada. Kemudian Gelar Master of Engineering dari Universiti Teknologi Malaysia dan Gelar Master of Philosophy dai Newcastle University

United Kingdom. Saat ini beliau aktif melakukan penelitian di bidang Sistem Pendukung Keputusan, Kecerdasan Buatan dan Sistem Informasi.

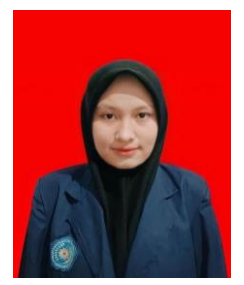

**Pratiwi I Wantu** merupakan anak pertama dari tiga bersaudara. Tahun 2018 penulis lulus dari Sekolah Menengah Atas Negeri 4 Gorontalo Utara, dan pada tahun yang sama penulis lulus seleksi masuk Universitas Muhammadiyah Gorontalo melalui jalur reguler. Penulis memilih Program Studi S1 Sistem Informasi,

Fakultas Sains Dan Ilmu Komputer. Penulis telah lulus dari Program Studi S1 Sistem Informasi Pada Tahun 2023.

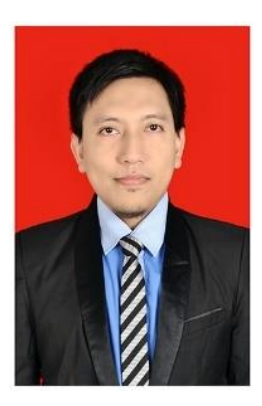

S.Kom., M.Kom Hilmansyah Gani, merupakan dosen dari Universitas Muhammadiyah Gorontalo. Meraih Gelar pada program studi Teknik Sarjana Informatika Universitas Muslim Indonesia. Selanjutnya melanjutkan pendidikan Magister dan mengambil jurusan Sistem Informasi di Univerisitas Diponegoro. Saat ini aktif melakukan penelitian di bidang Sistem Pendukung Keputusan dan Sistem Informasi.